Indiana Sports Corp Corporate Challenge

## **Team Management Page Instructions**

| My Corporate Challenge                             |                                                                                          |                                                       |                                |                       |                                                                |                |  |  |
|----------------------------------------------------|------------------------------------------------------------------------------------------|-------------------------------------------------------|--------------------------------|-----------------------|----------------------------------------------------------------|----------------|--|--|
| Team Name Here                                     | ]                                                                                        |                                                       |                                |                       |                                                                | Printable View |  |  |
| Post File Write something Show All Updates 🔹       |                                                                                          | Share                                                 | Follow Followers No followers. |                       |                                                                |                |  |  |
| There are no updates.                              |                                                                                          | Chal                                                  | lenge Team Members [5+]        |                       |                                                                |                |  |  |
| Challenge Team Detail<br>Team Name                 | Indiana Sports Corp                                                                      | Edit                                                  |                                | Add Team Members Link | http://isc.force.com/public/apex/Waiver/<br>id=a0b1N00000CP1Zv | Acceptance?    |  |  |
| Team Captain 1<br>Team Captain 2<br>Team Captain 3 | Caleb Kolby<br>Madison Weiss                                                             |                                                       |                                |                       |                                                                |                |  |  |
|                                                    | T                                                                                        |                                                       |                                | Send this link to     | o your participants.                                           |                |  |  |
| Team Capt<br>your team<br>space and<br>search box  | tains' names appear h<br>captains by double cl<br>selecting the team m<br>t. Click SAVE. | ere. You can edit<br>licking in the<br>ember from the |                                |                       |                                                                |                |  |  |

| Company Details                         |                                      |                                              |                                                                                                    |   |  |
|-----------------------------------------|--------------------------------------|----------------------------------------------|----------------------------------------------------------------------------------------------------|---|--|
| Company                                 | Indiana Sports Corp                  |                                              |                                                                                                    |   |  |
| Address Line 1 🤇                        | 201 S. Capitol Ave                   |                                              |                                                                                                    |   |  |
| Address Line 2 🤇                        | Occompany information.               |                                              |                                                                                                    |   |  |
| City                                    | Indianapolis                         |                                              |                                                                                                    |   |  |
| State                                   | Indiana                              |                                              |                                                                                                    |   |  |
| Postal Code                             | 46225                                |                                              |                                                                                                    |   |  |
| Company Classification                  |                                      |                                              |                                                                                                    | _ |  |
| Division                                | Division I (up to 75 Indiana employe | ees) Your division and industry information. |                                                                                                    |   |  |
| Industry                                | Not-For-Profit                       |                                              |                                                                                                    |   |  |
| Total # of Indiana Employees            | 25                                   |                                              |                                                                                                    |   |  |
| Confirmation Details                    |                                      |                                              |                                                                                                    |   |  |
| Field a dodgeball team?                 | $\checkmark$                         |                                              |                                                                                                    | _ |  |
| Are you fielding team medley relay team |                                      |                                              | Event Confirmation:                                                                                                    |   |  |
| Field a tug-of-war team?                |                                      |                                              | If you plan to field a team for these<br>events, double click the check box to edit<br>then check the box. Click SAVE. |   |  |
| Field a volleyball team?                |                                      |                                              |                                                                                                    |   |  |
| Field a cornhole team?                  |                                      |                                              |                                                                                                    |   |  |
| Have a parallel parking participant?    |                                      |                                              |                                                                                                    |   |  |
| Field a bowling team?                   |                                      |                                              |                                                                                                    |   |  |
| Preferred bowling time slot             |                                      |                                              |                                                                                                    |   |  |
| Field a cycling team?                   |                                      |                                              |                                                                                                    |   |  |

## Provide your cyclist information:

Double click next to each cyclist number and use the search box to find the team member. Click SAVE.

The cyclist must be registered as a participant before you can add them.

Edit

| Cyclist Details    |  |
|--------------------|--|
| Female Cyclist 1 🌝 |  |
| Cyclist 2 📀        |  |
| Cyclist 3 📀        |  |
| Cyclist 4 📀        |  |
| Cyclist 5 🥝        |  |

## 🎭 Challenge Team Members

| Action     | Name             | Contact                             | Member Type | Timing Chip Needed | Age Range    | Waiver Agreement | First Name | Last Name  |
|------------|------------------|-------------------------------------|-------------|--------------------|--------------|------------------|------------|------------|
| Edit   Del | Angela Hatem     |                                     | Member      | Yes                | 30-39        | $\checkmark$     | Angela     | Hatem      |
| Edit   Del | Angela Hatem     | Angela Hatem                        | Member      | Yes                | 30-39        | $\checkmark$     | Angela     | Hatem      |
| Edit   Del | Caleb Kolby      | Caleb Kolby                         | Member      | No                 | 29 and under | $\checkmark$     | Caleb      | Kolby      |
| Edit   Del | Caleb Kolby      | Caleb Kolby                         | Member      | No                 | 29 and under | $\checkmark$     | Caleb      | Kolby      |
| Edit   Del | Craig Lippincott | Corporate Challenge Site Guest User | Member      | No                 | 30-39        | $\checkmark$     | Craig      | Lippincott |

Show 3 more » | Go to list (8) »

A Back To Top

Always show me **v** more records per related list

You will see all your registered participants here.

If you want the results of the participant interest survey, please <u>email us!</u>